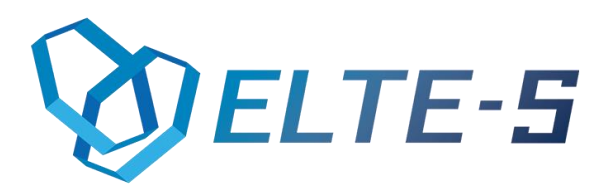

# Generator PZ

# Funkcjonalność i instrukcja obsługi

ELTE-S Ul. Wadowicka 12 | Budynek ELBUD (12) 269-28-89 | office@elte-s.com | www.elte-s.com

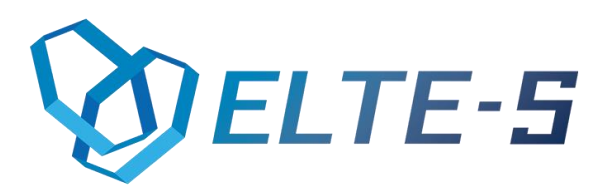

## 1. Opis programu

Generator PZ jest to aplikacja desktopowa umożliwiająca pobranie danych z dwóch rodzajów plików: \*.xml, oraz \*.csv i dodanie na ich podstawie dokumentu "Przyjęcie zewnętrzne" w programie Comarch ERP Optima.

### 2. Funkcjonalności bazowe

- Możliwość wybrania, który plik będziemy zaczytywać
- Kontrola czy wybrany plik ma właściwe rozserzenie
- Pobranie danych z pliku \*.xml lub \*.csv
- Możliwość spersonalizowania programu i pól pod konkretnego klienta
- Dodanie przez program nieistniejących towarów
- Dodanie do programu Comarch ERP Optima dokumentów PZ
- Dokładna obsługa błędów zapisywana w odrębnym pliku

### 3. Instrukcja obsługi

#### Panel "Konfiguracja"

Przed rozpoczęciem korzystania z programu należy uzupełnić każde pole w panelu konfiguracyjnym.

Robimy to tylko gdy uruchamiamy program po raz pierwszy lub chcemy zmienić dane.

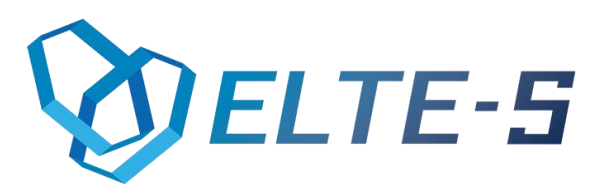

Ta część programu składa się z:

- Katalog Optimy: Klikając przycisk "…" wybieramy katalog, w którym znajduje się Optima
- Firma: Wpisujemy nazwę naszej firmy
- Operator: Uzupełniamy pole, wpisując nazwę operatora, na którego logujemy się w Optimie
- > Hasło: Wpisujemy hasło do opertora
- Dodawaj ZD automatycznie co: jeśli zaznaczymy tę opcję, dokumenty, które znajdują się w katalogu, do którego ścieżkę podamy w następnym polu, będą dodawane automatycznie co ilość minut, które wpiszemy w okienku obok.
- Katalog z logami: Klikając przycisk "…" wybieramy ścieżkę do katalogu, w którym będą zapisywane informacje o błędach.

Istotne jest to, że wprowadzone zmiany musimy potwierdzić przyciskiem "**Zapisz**". Żeby program działał z nowymi parametrami musi zostać uruchomiony ponownie.

#### Panel "Dodaj PZ"

Jest to główna część programu. Okno składa się z:

- "XML": Jest to przycisk odpowiadający za wybranie i zaczytanie pliku \*.xml, oraz dodanie dokumentu PZ do Optimy.
- "CSV": Jest to przycisk odpowiadający za wybranie i zaczytanie pliku \*.csv, oraz dodanie dokumentu PZ do Optimy.

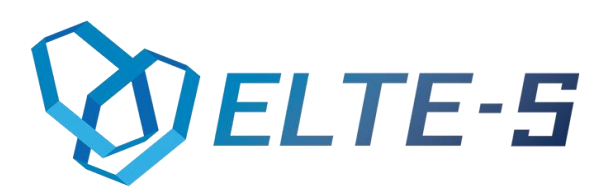

## 4. Wymagania

- Standardowa procedura uzupełniania zakładki "Konfiguracja", zgodnie z nazwami pól
- Pliki \*.csv i \*.xml muszą mieć poprawne rozszerzenie